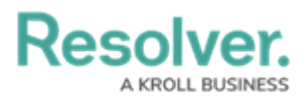

## Assign an Officer to a Task

Last Modified on 10/01/2019 3:04 pm EDT

Assigning an officer means that you're appointing an officer to complete a specific, dispatchrelated job. An officer may be assigned multiple tasks, but only one of his or her assigned tasks may have an **On Route** or **On Scene** status at one time.

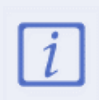

Only officers on a team authorized to work in the dispatch's work zone can be assigned to a task. To see which work zones the officer can be dispatched to, hover your cursor over his or her team in the **Officers** panel.

# Method 1 - Dispatches Panel

### To assign an officer to a task:

- 1. Create a task.
- 2. In the **Dispatches** panel, click the **i**con next to the dispatch that contains unassigned tasks.

| Dispatches - Caissa Fischer |           |                                           |           |                 |             |         |                                   |                  |               | e          | ) 🔊    | $\otimes$ |
|-----------------------------|-----------|-------------------------------------------|-----------|-----------------|-------------|---------|-----------------------------------|------------------|---------------|------------|--------|-----------|
|                             | Dispatch  | Dispatch Work Zone Priority Dispatch Stat |           | Dispatch Status | s RTA       |         | Call Category                     | Location         | Reported Time | Dispat     | Orga   |           |
|                             | CF-17     | Caissa Fischer Sa                         | Medium    | New             | 83.4%       | 0:08:20 | Dangerous Condition > Occupancy\( | Ramirez Building | 7:40:57 AM    |            |        |           |
|                             | Officer I | Name Descriptio                           | n         | Status Lo       | ation       |         |                                   |                  |               |            |        |           |
|                             |           | Disperse t                                | he crowd. | Unassigned Ra   | amirez Buik | ding    |                                   |                  |               |            |        | 3         |
|                             |           |                                           |           |                 |             |         |                                   |                  |               |            |        |           |
|                             |           |                                           |           |                 |             |         |                                   |                  |               |            |        |           |
|                             |           |                                           |           |                 |             |         |                                   |                  |               |            |        |           |
|                             |           | ,                                         |           |                 |             |         |                                   |                  |               |            | •      |           |
| $\leq$                      | Clear     | Assign Officer                            |           |                 |             |         |                                   |                  |               | <b>E</b> A | uto-Fo | cus       |

Unassigned tasks shown in the Dispatches panel after clicking the right-arrow icon.

- 3. Click the task to select it.
- 4. Click Assign Officer to search for an officer or right-click the task and hover your cursor over **Assign Officer**, then click the officer's name to assign that officer.

### Method 2 - Officers Panel

#### To assign an officer to a task:

- 1. Create a task.
- 2. In the **Dispatches** panel, click the **i**con next to the dispatch that contains unassigned tasks.
- 3. Click and drag the officer's name from the **Officers** panel to the task then release.